## My Sickness

Follow this link to access the log in screen: https://myemployment.coventry.gov.uk

## Log in to MyEmployment.

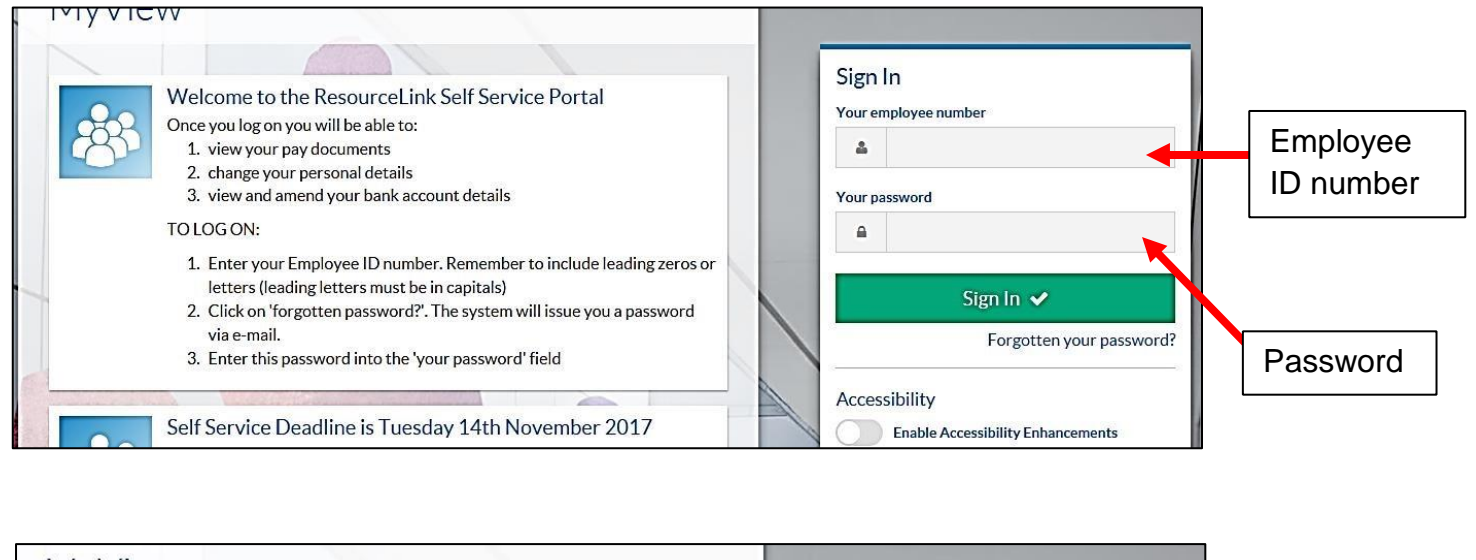

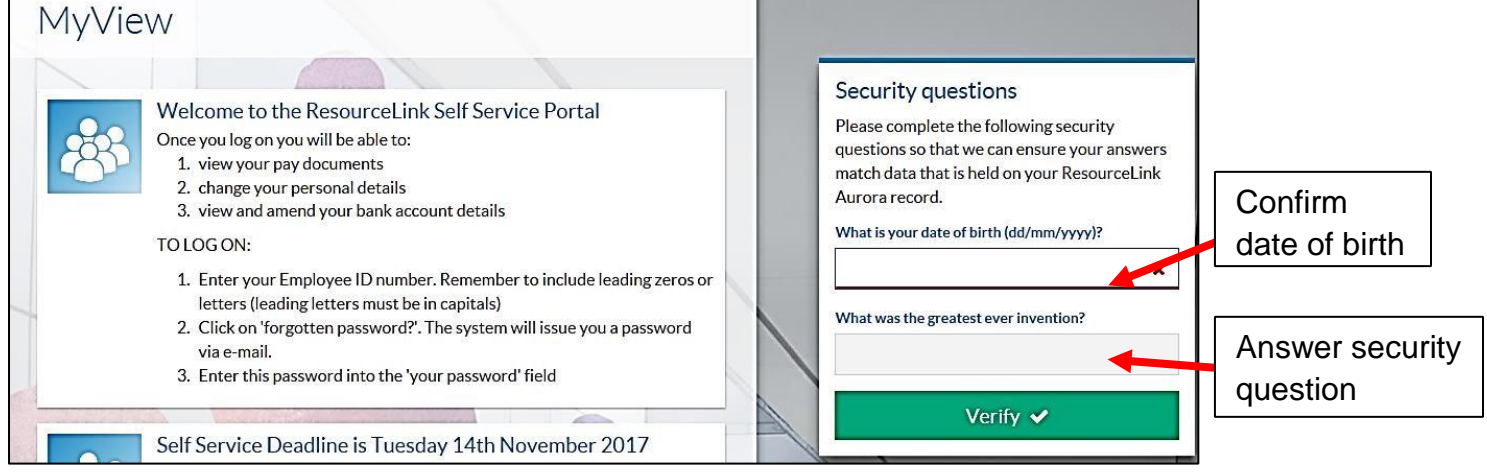

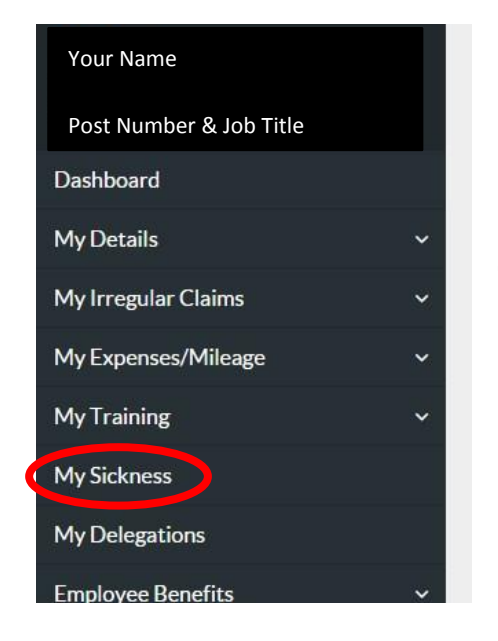

Click on My Sickness.

It will take you to the following screen:

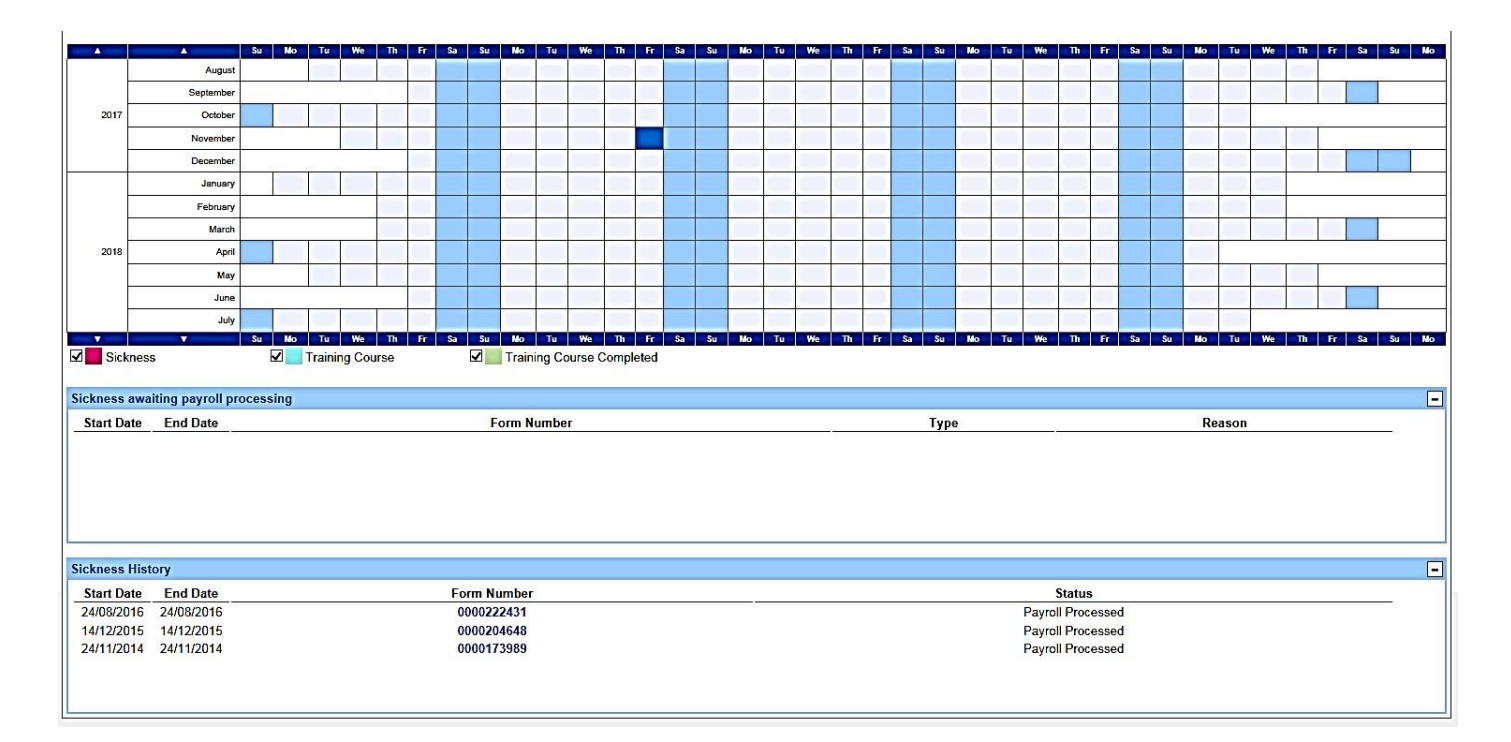

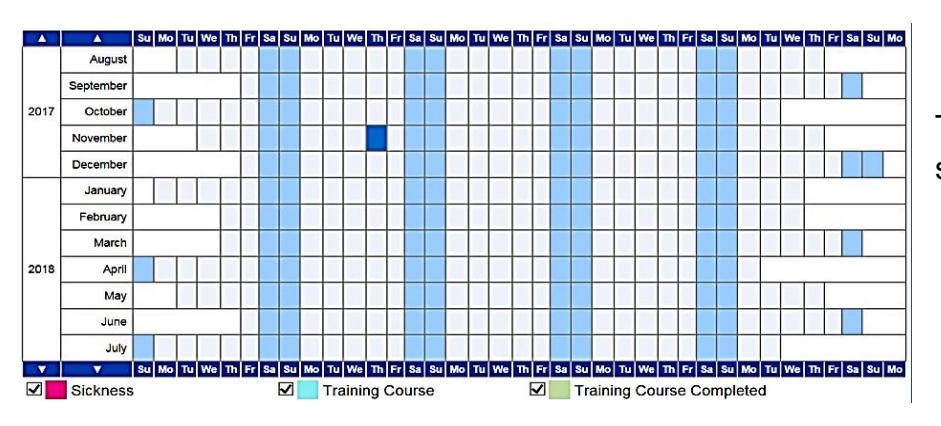

The grid displays your training and sickness data.

Look at Sickness Awaiting Payroll Processing to see all pending sickness entries.

| Sickness awaiting payroll processing |            |             |      |        |  |
|--------------------------------------|------------|-------------|------|--------|--|
| Start Date                           | End Date   | Form Number | Туре | Reason |  |
| dd/mm/yyyy                           | dd/mm/yyyy | Form Number | Туре | Reason |  |

Look under Sickness History to see all your historic sickness entries.

Click the **Form Number** to see the details.

| Туре              |                                                              |  |  |
|-------------------|--------------------------------------------------------------|--|--|
| Number            | Form Number                                                  |  |  |
| Post              | Post Number                                                  |  |  |
| Туре              | Industrial Injury I Sickness                                 |  |  |
| Sickness Reason * | Ear, Eye, Nose, Mouth, S                                     |  |  |
| Sickness Category |                                                              |  |  |
| Certificate Type  | Self Certified                                               |  |  |
| Single Day        |                                                              |  |  |
| Date *            | dd/mm/yyyy Full Day Return to Work Interview Date dd/mm/yyyy |  |  |
| Comments          |                                                              |  |  |
|                   | ^                                                            |  |  |
|                   |                                                              |  |  |
|                   | ✓                                                            |  |  |
|                   |                                                              |  |  |

[Back]

Click **Back** to return to your Sickness record.